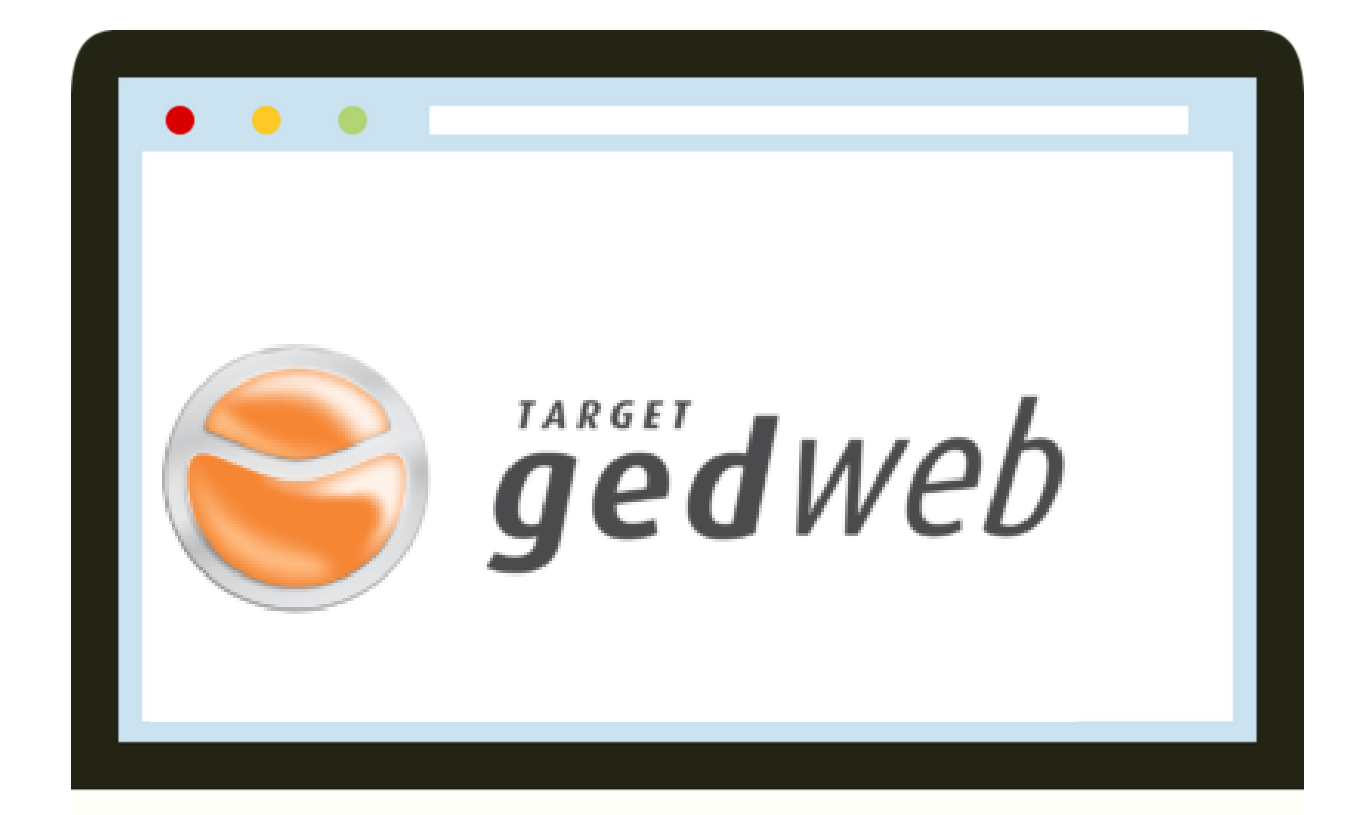

# SAIBA COMO SE CADASTRAR NA BASE TARGET GEDWEB E TER ACESSO ÀS NORMAS TÉCNICAS BRASILEIRAS (ABNT)

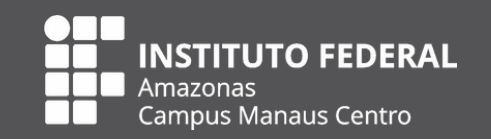

Biblioteca do Campus Manaus Centro do IFAM

#### 1- ACESSE O SITE DA BIBLIOTECA DO IFAM CMC;

## **Biblioteca do Campus Manaus Centro**

por Comunicação CMC — publicado 08/03/2016 14h13, última modificação 01/08/2023 20h08

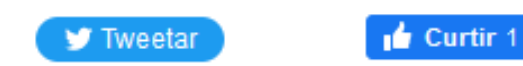

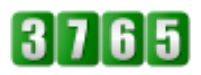

Apresentação

Serviços

Localização da Biblioteca do CMC

http://www2.ifam.edu.br/campus/cmc/sistemas/biblioteca

#### 2- CLIQUE NO LINK " TARGET GEDWEB NORMAS ABNT";

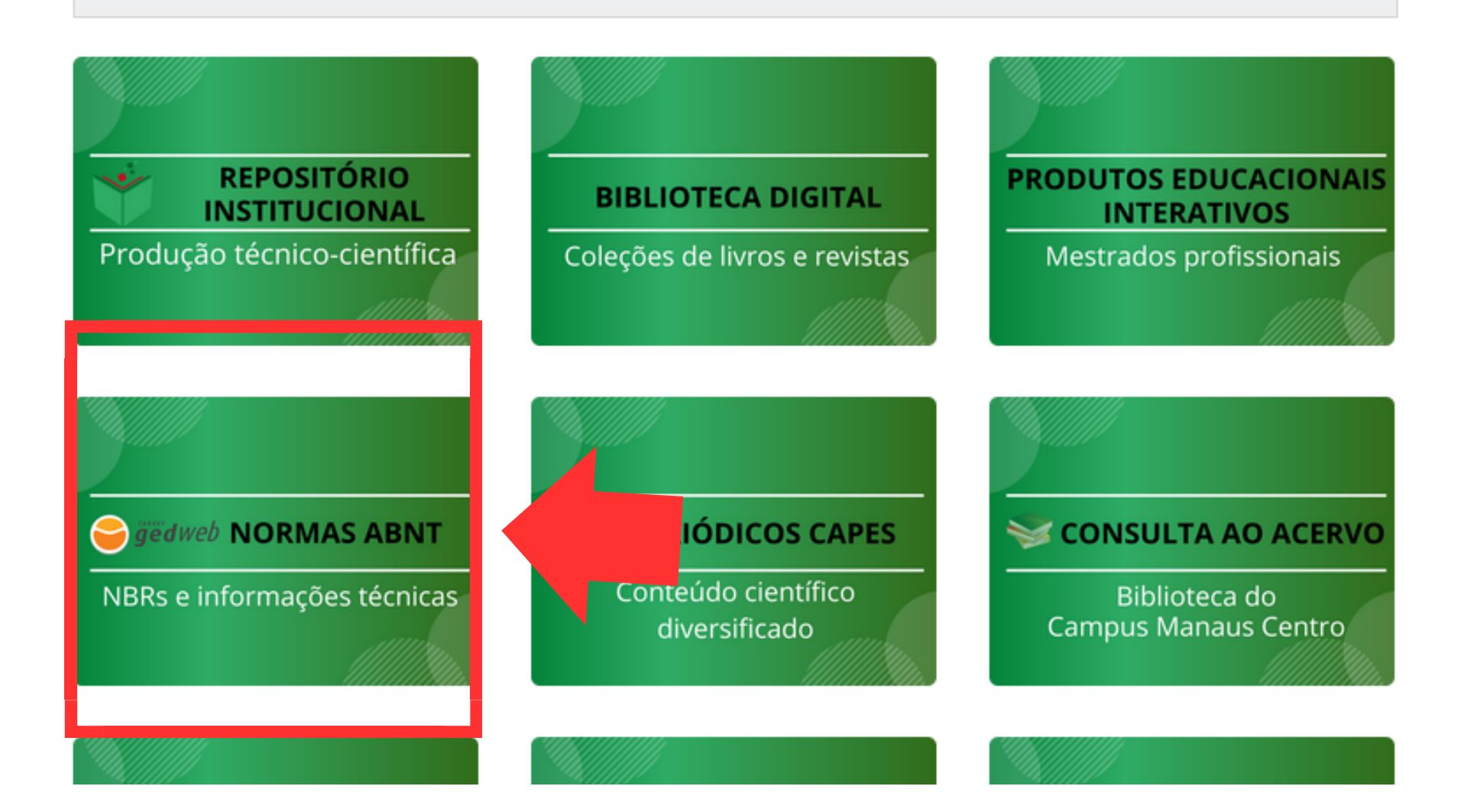

### **3- CLIQUE EM "NBRS ACESSE";**

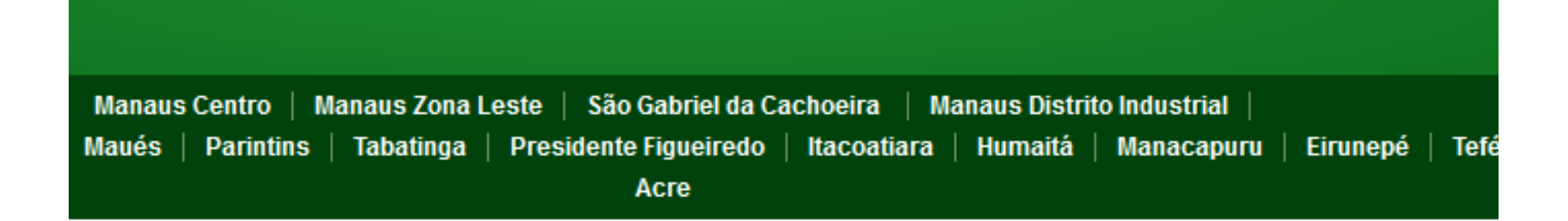

#### AMPUS > CAMPUS MANAUS CENTRO > SISTEMAS > BIBLIOTECA DOCS > NORMAS ABNT

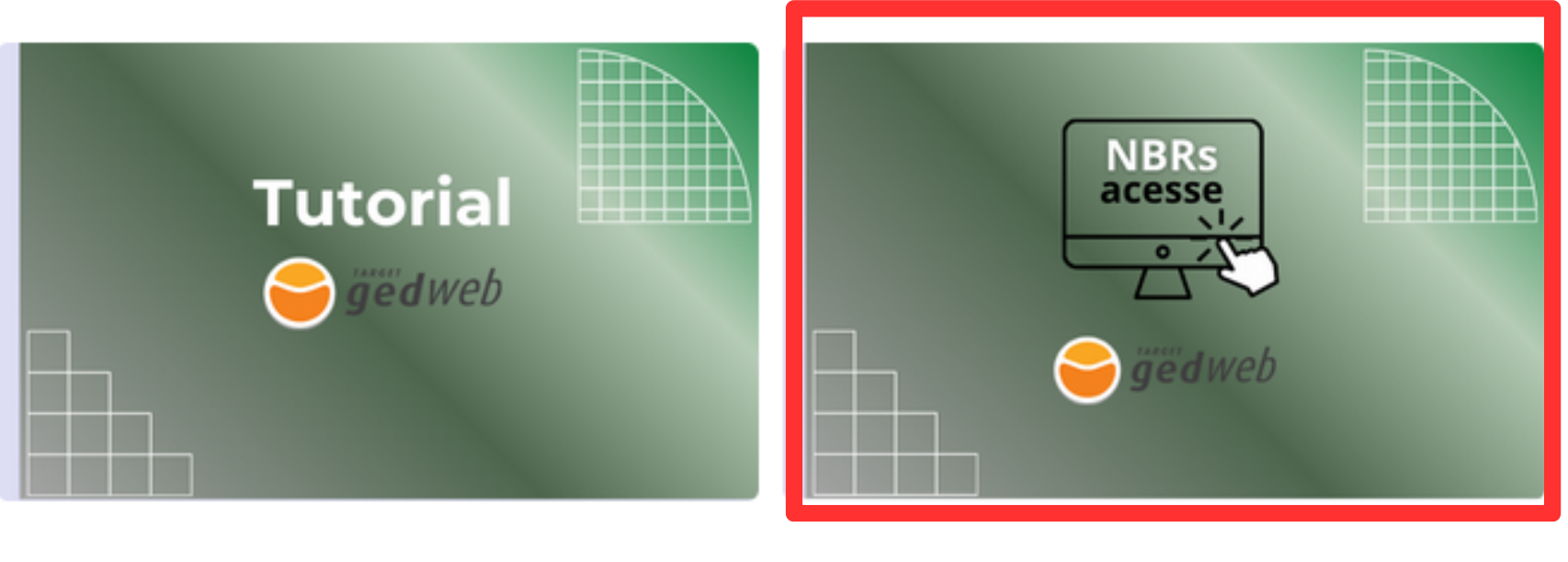

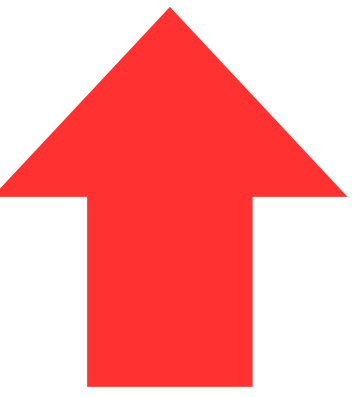

4- AO CLICAR EM "NBRS ACESSE", VOCÊ SERÁ DIRECIONADO (A) À TELA DE "LOGIN DE ACESSO". VOCÊ DEVERÁ INSERIR O E-MAIL INSTITUCIONAL E DEPOIS CLICAR EM "NÃO TEM CADASTRO NO SISTEMA? <u>CLIQUE AQUI</u>;

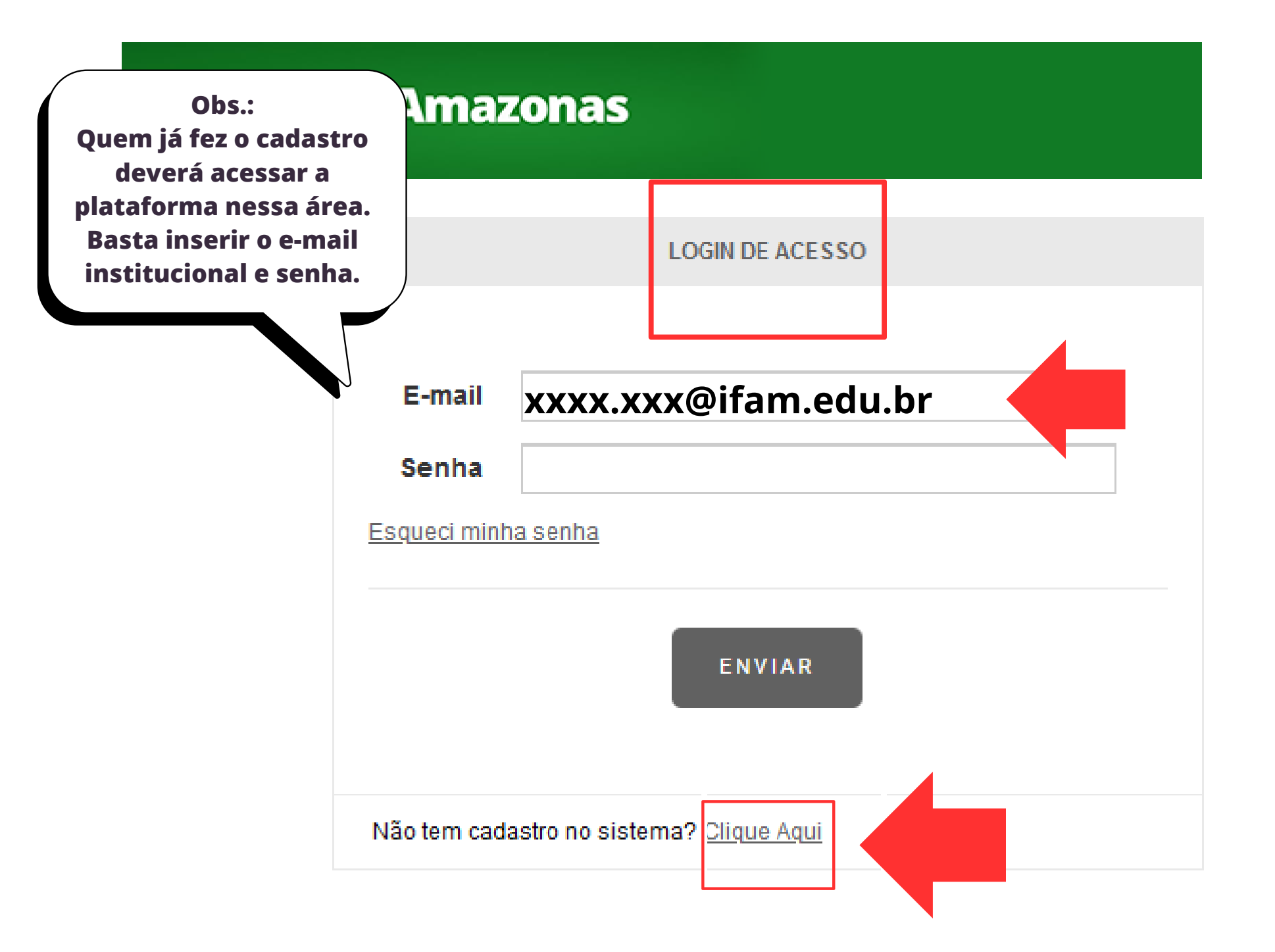

5- VOCÊ SERÁ REDIRECIONADO (A) PARA O FORMULÁRIO DE CADASTRO DE USUÁRIO E DEVERÁ PREENCHER CONFORME AS INFORMAÇÕES ABAIXO:

| CADA STRO DE USUÁRIO                                      |                                                                                            | E-mail:<br>Inserir o e-mail<br>Institucional. | SUPERVISOR<br>Centro de custo                                                                                |
|-----------------------------------------------------------|--------------------------------------------------------------------------------------------|-----------------------------------------------|----------------------------------------------------------------------------------------------------|
| Preencha todos<br>os campos do<br>cadastro de<br>usuário. | Nome Completo<br>E-Mail Ca<br>Departamento/Sigla<br>Centro de Custo<br>Telefone<br>Celular | npo Requerido                                 | X Informe o nom<br>do <i>campus</i> que<br>você estuda ou<br>atua.                                           |
|                                                           |                                                                                            | ENVIAR                                        | Departamento/Sigla<br>aluno: preencher o<br>campo com o nome do<br>curso.<br>servidor: colocar a<br>lotação. |

6- APÓS O ENVIO, AGUARDE A APROVAÇÃO DO CADASTRO PARA LIBERAÇÃO DE SENHA DE ACESSO, QUE SERÁ FEITO PELO MEIO DO E-MAIL CADASTRADO.

QUALQUER DÚVIDA ENTRE EM CONTATO PELO E-MAIL: BIBLIO.CMC@IFAM.EDU.BR OU PROCURE A BIBLIOTECA DO SEU CAMPUS.

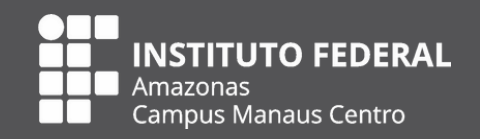

Biblioteca do Campus Manaus Centro do IFAM